## Unirse a Una Reunión de Zoom Utilizando Una ID de Reunión

1. Descargue/haga clic en la aplicación Zoom

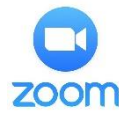

- 2. Seleccione Entrar a una reunión
  - ණ

## Iniciar una reunión

Iniciar o unirse a una reunión con vídeo sobre la marcha

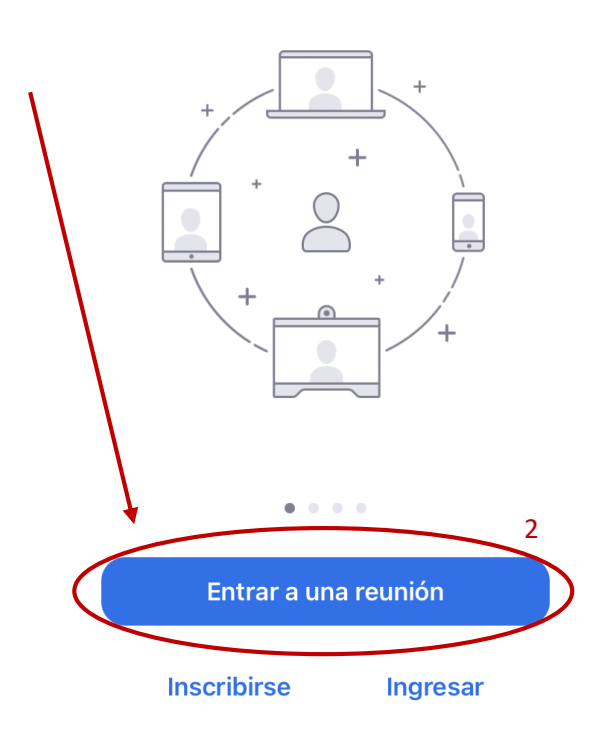

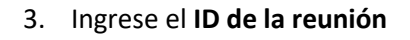

- 4. Cambie/agregue su nombre si es necesario
- Haga clic en Entrar
  (El botón Entrar se activará después de completar los pasos 3 y 4)

Nota: asegúrese de que estos no estén seleccionados. Si los selecciona, no podrá administrar su video o micrófono una vez en la reunión.

5 Entrar Si recibió un enlace de invitación, pulse el enlace otra vez para entrar a la reunión OPCIONES PARA ENTRAR **Conectar Sin Audio** Apagar Mi Vídeo 2 3 1 ABC DEF 5 6 4 GHI JKL мно 8 7 9 PQRS wxyz тиу 0  $\langle \times \rangle$ 

Entrar a una reunión

Incorporarse con un nombre de sala de reuniones

3

 $\overline{\mathbf{v}}$ 

Cancelar

6. Para poder escuchar y unirse a la experiencia completa de Zoom, seleccione:

Marcar utilizando de Internet

En un dispositivo Android puede decir **Wifi o datos móviles** 

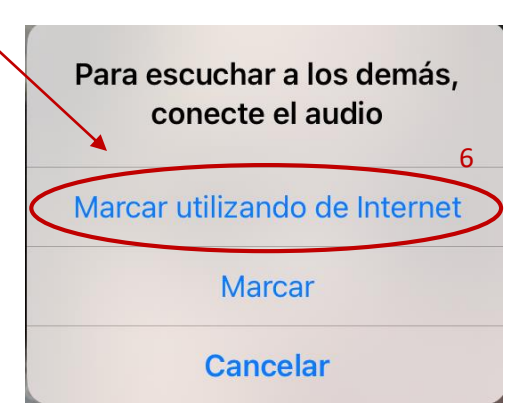

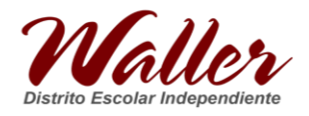